## Como desbloquear os pop-ups do seu navegador?

## Chrome

a) Clique no menu do Google Chrome na barra de ferramentas do navegador (três pontinhos na lateral superior direita);

b) Selecione **Configurações**;

c) Clique em Privacidade e segurança;

d) Na seção Privacidade, clique no botão Configurações de site;

e) Na seção Pop-ups e Redirecionamentos, selecione Permitido;

f) Recarregue sua página.

## **Internet Explore**

a) Na barra de ferramentas clique em **Configurações** (engrenagem na lateral direita superior do navegador);

b) Selecione **Opções de Internet**;

c) Clique na aba **Privacidade**;

d) Na seção Privacidade, tire a seleção do campo Ativar bloqueador de pop-ups;

e) Clique em OK;

f) Recarregue sua página.

## **Mozilla Firefox**

a) Na barra de ferramentas clique em **Configurações** (três riscos na lateral direita superior do navegador);

b) Selecione **Opções**;

c) Clique em Privacidade e Segurança;

d) Na seção Permissões, tire a seleção do campo Bloquear janelas popup;

e) Recarregue sua página.